## Undine Kalender in privaten Google Kalender einbinden (PC App Browser & Smartphone App):

| + Eintragen                |                                                                                                    |
|----------------------------|----------------------------------------------------------------------------------------------------|
| September 2019 < >         |                                                                                                    |
| M D M D F S S              |                                                                                                    |
| 26 27 28 29 30 31 <b>1</b> |                                                                                                    |
| 2 3 4 5 6 7 8              |                                                                                                    |
| 9 10 11 12 13 14 15        | Hele Kelender                                                                                       |
| 16 17 18 19 20 21 22       | Per URI                                                                                             |
| 23 24 25 26 27 28 29       | C Lucas Krämer                                                                                      |
| 30 1 2 3 4 5 6             | Erinnerungen 16                                                                                     |
| Personen suchen            | Tasks URL des Kalenders                                                                             |
|                            | Weitere Kalender Kalender abonnieren                                                                |
| Meine Kalender 🔨 🔨         | Den Kalender öffentlich machen                                                                      |
| 🔽 Lucas Krämer 🚦           | Neuen Kalender einrichten                                                                           |
| Erinnerungen               | Relevante Kalender ansehen Sie können einen Kalender im iCal-Format über dessen Adresse hinzufügen. |
| Tasks                      | Per URL Per URL                                                                                     |
| Weitere Kalender 🕂 🔺       | Importieren Kalender hinzufügen                                                                     |

## Schritte am PC

- 1. Am PC in den Google Account einloggen
- 2. Kalender App öffnen
- 3. Auf "+" weitere Kalender klicken
- 4. "Per URL" auswählen
- 5. URL des Kalenders einfügen und auf "Kalender hinzufügen" klicken
  - a. Undine Kalender: https://calendar.google.com/calendar/ical/e3bqe39uul27g6oq2ne7pa5uec%40group .calendar.google.com/public/basic.ics
  - b. Regatten Kalender: <u>https://calendar.google.com/calendar/ical/me6urrt90f7jdivh912vfklmcg%40group.c</u> <u>alendar.google.com/public/basic.ics</u>
- 6. Wer die Kalender nur auf dem PC im Webbrowser nutzen möchte ist schon fertig.

## Schritte am Smartphone:

- 7. Google Kalender App auf dem Smartphone öffnen
- 8. In den Einstellungen ganz unten auf "Jetzt synchronisieren" klicken
- 9. Google Kalender schließen
- 10. Im Taskmanager Google Kalender schließen
- 11. Google Kalender öffnen und in den Einstellungen neben den Undine Kalendern den Haken setzen, damit die Kalender angezeigt werden. (sollten die Kalender nicht da sein, ab Schritt 9 den Vorgang wiederholen oder das Gerät neustarten)